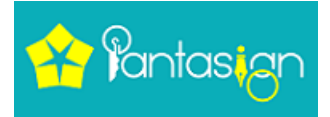

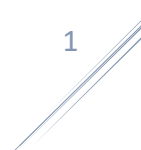

## In income tax when you getting Error "Invalid Digital Signature Certificate. The trusted Parent Certificate could not be verified."

User facing issue (Invalid Signature) with e-filling on income tax website so, please just follow the step:-

- 1. Close the all running application and its instances.
- 2. Delete temp file from system. (Windows+R >%temp% >delete all files from opened temp folder.)
- 3. Open Browser Delete cache, Cookies from all time (CTRL+SHIFT+Delete > Advance > Select All time and Tick all options).
- 4. Download new DSC Management Utility from IT website and try again.

| gister Dioltol Signature Certificate. The trusted Parent Certificate could not be verified.                                                                                                    |                                  | FOLLOW FOLLOWING |
|----------------------------------------------------------------------------------------------------|----------------------------------|------------------|
| <ul> <li>Steps to Generate Signature File :</li> <li>Download the "ITD e-Filing DSC Management Utility</li> <li>Generate the signature file. Follow the instructions in</li> <li>Attach the generated signature file.</li> <li>Note : The generated signature file is valid only for one</li> </ul> | "<br>the Utility<br>transaction. |                  |
|                                                                                                    |                                  |                  |

v

1. Close the all running applications and its instances.

2. Delete temp file from system.(Windows+R>%temp%>delete all files from opened temp folder.)

3.Open Browser - Delete cache, Cookies from all time (CTRL+SHIFT+Delete>Advance> Select All time and Tick all options)

4. Download new DSC Management Utility from IT website and try again.

## Thank You Team PantaSign